### 🏹 外校生至中原暑修 暑期選課系統路徑

#### 中原大學首頁(網址 https://www.cycu.edu.tw/), 首頁下方「相關連結」,點選「暑期選課」,再點選「外校生」。 網站導覽 新生1網通 I-TOUCH 校園活動 天地中原 校友服務 學生會 行事 中原大學 認識中原 榮譽中原 藝文中原 招生資訊 學術單位 相關連結 - LINK -• 就學補助專區 • 僑生1網通 中原高教深耕網 採購公告 學雜費專區 ■ 暑期選課 中原大學暑期選課系統 • 中原校外賃居網 學生宿舍資訊 暑修課程作業日程表 新生先修課程簡章 請選擇身分 CYCU Myself 【開課杳詢】 • 申請教務文件 本校生 大學部課程第一期 大學部課程第二期 外校生 新生先修課程第一期 新生先修課程第二期 大一先修生 i-learning平台

暑期選課系統網址 https://itouch.cycu.edu.tw/active\_project/cycu2000h\_03/cycu\_03/main.jsp

### $^{\star}$ $_{\times}$ 外校生至中原暑修 系統操作說明 (1/8) $^{+}_{\times}$ $_{\star}$

步驟1 學籍登錄

#### 新學期選課須重新進行「學籍登錄」,以確認是否為在籍學生。 請確實填寫學籍基本資料,再以臨時學號及密碼登入暑期選課系統進行選課。

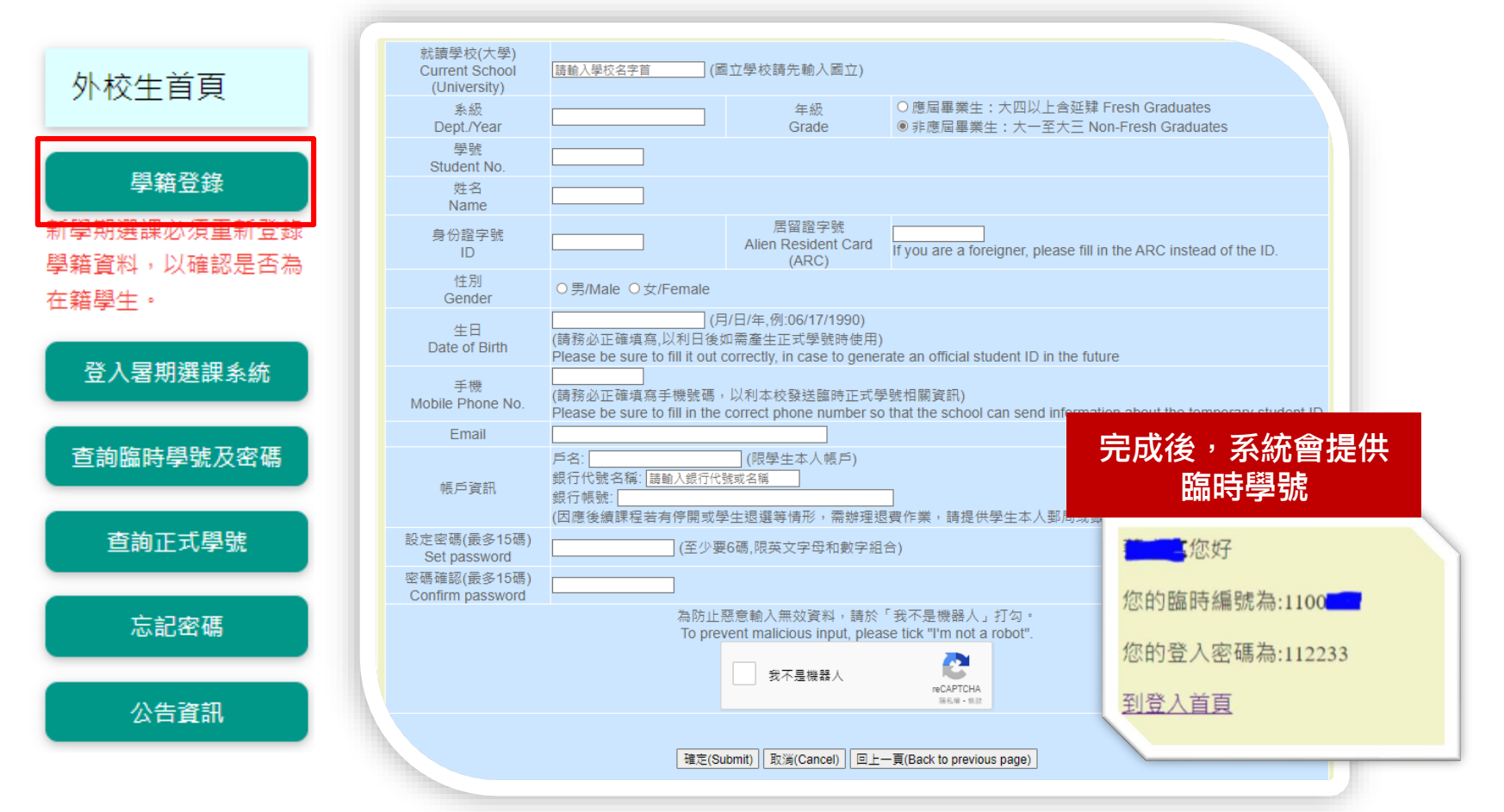

# + <sup>+ + \*</sup> × 外校生至中原暑修 系統操作說明 (2/8) <sup>+</sup> + <sup>\*</sup>

### 步驟2 登入暑期選課系統

### 以<u>臨時學號</u>及<u>密碼</u>「登入暑期選課系統」<sup>。</sup>

| 外校生首頁                                              | 登入暑期選課系統                                                                                                    |
|----------------------------------------------------|----------------------------------------------------------------------------------------------------|
| <b>學籍登錄</b><br>新學期選課必須重新登錄<br>學籍資料,以確認是否為<br>在籍學生。 | 臨時學號/Temporary Student No.<br>01111900<br>密碼/Password<br>●●●●●●                                                                 |
| 登入暑期選課系統<br>查詢臨時學號及密碼                              | 為防止惡意輸入無效資料,請於「我不是機器人」打勾。<br>To prevent malicious input, please tick "I'm not a robot".<br>✓ 我不是機器人                             |
| 查詢正式學號                                             | 確定(Submit) 重新設定(Reset)                                                                                                    |
| 忘記密碼                                               | 者修內南明等級.03-265208892089<br>For more information about the Summer Courses, please call the following numbers: 03-2652088、2652089 |
| 公告資訊                                               |                                                                                                    |
| 同关百                                                |                                                                                                    |

# $^{+\star}$ $_{\times}$ 外校生至中原暑修 系統操作說明 (3/8) $^{+\star}$ $_{\star}$ $^{\star}$

### 步驟3 選課

#### 依暑修作業日程表中網路選課時間,進行「課程加選」或已選「課程退選」。

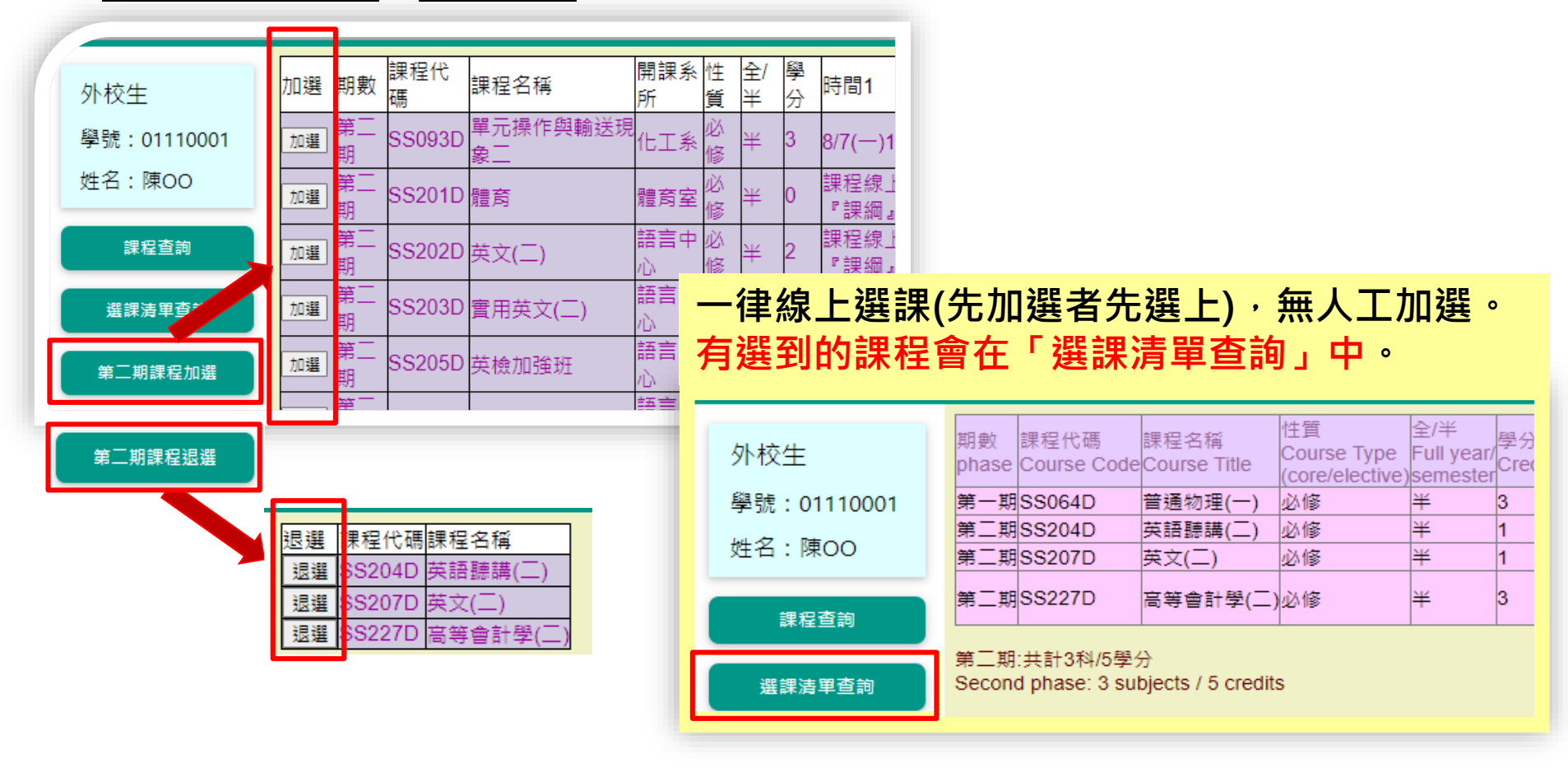

## $\times$ 外校生至中原暑修 系統操作說明 $(4/8)^+$

### 步驟4 繳費

#### 依暑修作業日程表,開放「繳費清單查詢」功能,提供線上繳費及兆豐銀行臨櫃繳費單。

| 外校生<br>學號:01110001 | <u>線上繳費(信</u><br>紙本繳費單列         | <u>  用卡、ATM、超商)</u><br>  印(兆豐銀行臨櫃使用) |                  |                     |          |          |           |  |
|--------------------|---------------------------------|--------------------------------------|------------------|---------------------|----------|----------|-----------|--|
| 姓名 : 陳OO           | 中原大學111學年度暑期開班學分費繳費單<br>第一聯 存查聯 |                                      |                  |                     |          |          |           |  |
| 課程查詢               | 學校別                             |                                      |                  | 臨時學<br>號            | 01110001 | 姓名       | 陳OO       |  |
| 躍钾洁留杏甸             | 聯絡電話                            | 091<br>Email:1                       | l@office.cycu.ec | du.tw <sup>性別</sup> | 男        | 列印日<br>期 | 2024/4/18 |  |
| 选味/月早旦问            | 課程代號                            | 課                                    | 程名稱              |                     | 學分數      |          | 應繳費用      |  |
|                    | 應繳金額                            |                                      | 5250             |                     | 己繳金額     |          | 5250      |  |
| 繳費清單查詢             |                                 | 。<br>銀行收訖                            | ,章               |                     |          |          | 合計        |  |
|                    |                                 |                                      |                  |                     |          |          | 0         |  |
|                    | ) 資調號:50503                     | 5007409837                           |                  |                     |          |          |           |  |

※有關暑修事項,請至暑修選課網頁或教務處最新公告查詢,不另行通知。 ※需依實際上課時數繳納學分費之課程,如下: 1.體育:0學分,上課時數2小時,應繳學分費3.500元。 2.英文(一)(二):1學分,上課時數2小時,應繳學分費3,500元。 3.英文(一)(二):2學分,上課時數3小時,應繳學分費5,200元。 4.英語聴講(一)(二):1學分,上課時數2小時,應繳學分費3,500元;且另需繳納實習費600元。 5. 審用英文:1學分,上課時數2小時,應繳學分費3.500元。 6.英語檢定技巧:0學分,上課時數2小時,應繳學分費3,500元。 7.英語檢定加強班:0學分,上課時數2小時,應繳學分費3.500元。 8.商業英語會話(一)(二):1學分,上課時數2小時,應繳學分費3,500元。

### <sup>+ \*</sup> × 外校生至中原暑修 系統操作說明 (5/8) <sup>+</sup> \* +<sup>\*</sup>

### 步驟5 繳交原就讀學校同意書

### 依暑修作業日程表,點選「選課清單查詢」,上傳「原就讀學校同意書」。

| 外校生         |  |
|-------------|--|
| 學號:01110001 |  |
| 姓名 : 陳OO    |  |

|--|

![](_page_5_Picture_5.jpeg)

繳費清單查詢

| 朝數<br>hase | 課程代碼<br>Course<br>Code | 課程名稱<br>Course Title                        | 性質<br>Course Type<br>(core/elective) | 全/半<br>Full year/<br>semester | 學分<br>Credits | 時間1(Time1)<br>教室1(Room1)   | 時間2(Time2)<br>教室2(Room2)                   | 時間3(Time3)<br>教室3(Room3)        | 時間4(Time4)<br>教室4(Room4)                    | 時間5(Time5)<br>教室5(Room5)        | 時間6(Time6)<br>教室6(Room6) | 原校同意書<br>Original Learning |
|------------|------------------------|---------------------------------------------|--------------------------------------|-------------------------------|---------------|----------------------------|--------------------------------------------|---------------------------------|---------------------------------------------|---------------------------------|--------------------------|----------------------------|
| 第一<br>明    | SS094D                 | 體育<br>Physical Education                    | 必修                                   | ¥                             | 0             | 線上同步時段請參課<br>綱或備註          |                                            |                                 |                                             |                                 |                          |                            |
| 第一<br>明    | SS084D                 | 電工學<br>Electrical Engineering               | 必修                                   | ¥                             | 3             | 7/3(三)10:00-12:00<br>工學115 | 7/9(二)10:00-12:00、<br>13:00-15:00<br>工學115 | 7/16(二)10:00-<br>12:00<br>工學115 | 7/22(一)10:00-12:00、<br>13:00-15:00<br>工學115 | 7/30(二)13:00-<br>15:00<br>工學115 | 線上同步時段請多<br>課綱或備註        | 選擇相案 未選擇任何相案<br>上傳         |
| 育—<br>明    | SS024D                 | 電磁學(一)<br>Electromagnetism (I)              | 必修                                   | ¥                             | 3             | 線上同步時段請參課<br>綱或備註          |                                            |                                 |                                             |                                 |                          | 選擇相案 未選擇任何相案<br>上傳         |
| 育—<br>明    | SS073D                 | 計算機概論(一)<br>Introduction to<br>Computer (I) | 必修                                   | ¥                             | 3             | 線上同步時段請參課<br>綱或備註          |                                            |                                 |                                             |                                 |                          | 選擇檔案 未選擇任何檔案<br>上傳         |
| 育—<br>明    | SS026D                 | 人生哲學<br>Philosophy of Life                  | 必修                                   | ¥                             | 2             | 線上同步時段請參課<br>綱或備註          |                                            |                                 |                                             |                                 |                          | 選擇檔案 未選擇任何檔案<br>上傳         |
| 第一<br>明    | SS076D                 | 工程數學(一)<br>Engineering<br>Mathematics(1)    | 必修                                   | ¥                             | 3             | 線上同步時段請參課<br>綱或備註          |                                            |                                 |                                             |                                 |                          | 選擇檔案 未選擇任何檔案<br>上等         |

- 原就讀學校同意書(暑修校際選課申請 表)僅須完成原校相關單位簽准,就可 以上傳檔案。
- 2. 請將資料拍照或掃描存成「圖檔」或是
  - 「PDF」,並於規定期限內上傳檔案, 逾期視同放棄選課。

|      | •       |
|------|---------|
| 選擇檔案 | 未選擇任何檔案 |
| 上傳   |         |
|      |         |
| 選擇檔案 | 未選擇任何檔案 |
| 上傳   |         |
| 選擇檔案 | 未選擇任何檔案 |
| 上傳   |         |
|      |         |

![](_page_6_Picture_0.jpeg)

步驟6 審核結果公告

依<u>暑修作業日程表</u>,公告審核結果。

通過課程於「選課清單查詢」中「<mark>審核結果</mark>」欄位會顯示「<mark>審核通過」</mark>。

![](_page_6_Figure_4.jpeg)

最新公告

# <sup>+\*</sup> × 外校生至中原暑修 系統操作說明 (7/8) + + \* <sup>\*</sup>

### 步驟6 審核結果公告

請於該期正式上課期間,於「選課清單查詢」自行列印核准證明並送原就讀學校教務單位留存。

本表即視同已完成本校校際選課流程,本校各單位不再對貴校任何申請文件核章, 以簡化校際選課作業流程。

![](_page_7_Figure_4.jpeg)

![](_page_8_Picture_0.jpeg)

#### 步驟7 取得正式學號上課

#### 審核通過者,請至暑期選課系統「首頁 / 外校生 / 查詢正試學號」功能查詢。

![](_page_8_Figure_3.jpeg)